# **RUTX DMVPN**

### Contents

- <u>1 Introduction</u>
- <u>2 Prerequisites</u>
- <u>3 Configuration scheme</u>
- <u>4 Spoke configuration</u>
- <u>5 HUB configuration</u>
- <u>6 Testing configuration</u>

#### Introduction

**Dynamic Multipoint VPN (DMVPN)** is a dynamic tunneling form of a virtual private network (VPN) supported on Cisco routers. This article contains step-by-step instructions on how to configure DMVPN between a "HUB" and two "Spokes" using RUTXxx routers.

### Prerequisites

You will need:

- At least two RUTXxx routers
- A PC to configure the routers
- HUB has to be reachable from spokes (HUB must have Public IP address, or has to be in the same WAN network as Spokes)

#### **Configuration scheme**

×

### **Spoke configuration**

This section contains information on how to configure DMVPN **Spokes**. Firstly, we'll configure the DMVPN instance to make the connection possible. Then we'll set the **Border Gateway Protocol** (**BGP**) parameters as our dynamic routing solution.

Note: at the moment, BGP is the only stable dynamic routing solution that can work with DMVPNs.

**STEP 1:** Connect to router's **WebUI**, go to **Services > VPN > DMVPN**. Enter a name for your DMVPN instance, click **ADD** and when instance appears in **DMVPN CONFIGURATION** field, click **Edit**.

**STEP 2:** Configure DMVPN settings.

```
×
```

- 1. Enable instance.
- 2. Select **Working mode** (Spoke).
- 3. Enter HUB Address (HUB WAN IP).
- 4. Select **Tunnel source** (select your WAN interface).
- 5. Write **Local GRE interface IP address** (create GRE tunnel IP address or just use the same as in the example).
- 6. Write Remote **GRE interface IP address** (create GRE tunnel IP address or just use the same as in the example).
- 7. Add **GRE MTU** (largest PDU size of any single transaction).
- 8. Write **GRE keys** (it must match with HUB and other Spokes).
- 9. Add **Pre-shared key** (it must match HUB and other Spokes).
- 10. Write **IKE lifetime** (how long the keying channel of a connection should last before being renegotiated). **P.S.** do that in **PHASE 1** and **PHASE 2**.
- 11. Leave everything else as default and click Save & Apply.

# **STEP 3:** Go to **Network > Routing > Dynamic Routes > BGP** and make the necessary configuration.

×

- 1. Enable instance.
- 2. Enable vty instance.
- 3. Enable **BGP Instance**.
- 4. Add **AS** (Autonomous system name, it must match with other Spokes).
- 5. Write **BGP router ID** (SPOKE GRE Tunnel IP).
- 6. Add **Network** (SPOKE LAN network IP with subnet mask).
- 7. Select **Redistribution options**.
- 8. Write a **Name** of the new instance (anything you want).
- 9. Press Add button and then new BGP peer will appear.
- 10. Add **REMOTE AS** (HUB GRE Tunnel IP).
- 11. Write **REMOTE ADDRESS** (HUB GRE IP).
- 12. Enable peer.
- 13. Leave everything else as default and click Save & Apply.

Repeat this on different routers as many times as the number of Spokes that you need. Remember that other Spokes will have different LAN, WAN and GRE IP addresses.

### **HUB configuration**

This section contains information on how to configure DMVPN HUB.

**STEP 1:** Connect to router's **WebUI**, go to **Services > VPN > DMVPN**. Enter a name for your DMVPN instance, click **ADD** and when instance appears in **DMVPN CONFIGURATION** field, click **Edit**.

×

**STEP 2:** Configure DMVPN settings.

×

- 1. Enable instance.
- 2. Select Working mode.
- 3. Select **Tunnel source** (select your WAN interface).
- 4. Write **Local GRE interface IP address** (create GRE tunnel IP address or just use the same as in the example).
- 5. Write Local GRE interface netmask.
- 6. Add **GRE MTU** (largest PDU size of any single transaction).
- 7. Write GRE keys (it must match with HUB and other Spokes).
- 8. Add **Pre-shared key** (it must match HUB and other Spokes).
- 9. Write **IKE lifetime** (how long the keying channel of a connection should last before being renegotiated). **P.S.** do that in **PHASE 1** and **PHASE 2**.
- 10. Leave everything else as default and click **Save & Apply**.

# **STEP 3:** Go to **Network > Routing > Dynamic Routes > BGP** and make the necessary configuration.

×

- 1. Enable instance.
- 2. Enable vty instance.
- 3. Enable **BGP Instance**.
- 4. Add **AS** (Autonomous system name).
- 5. Write **BGP router ID** (HUB GRE Tunnel IP).
- 6. Add Network (HUB LAN network IP with subnet mask).
- 7. Select Redistribution options.
- 8. Write BGP PEER GROUP NAME (anything you want).
- $9.\ \mbox{Press}\ \mbox{ADD}\ \mbox{button}\ \mbox{and}\ \mbox{then}\ \mbox{new}\ \mbox{BGP}\ \mbox{PEER}\ \mbox{GROUP}\ \mbox{will}\ \mbox{appear}.$
- 10. Add **REMOTE AS** (it must match AS of other DMVPN spokes).
- 11. Leave everything else as default and click **Save & Apply**.

### **Testing configuration**

Access **HUB** and **Spoke WebUI**, check whether new routes appeared (it should look similar to the examples).

#### SPOKE:

×

HUB:

×